## Danamon

A member of **MUFG**, a global financial group

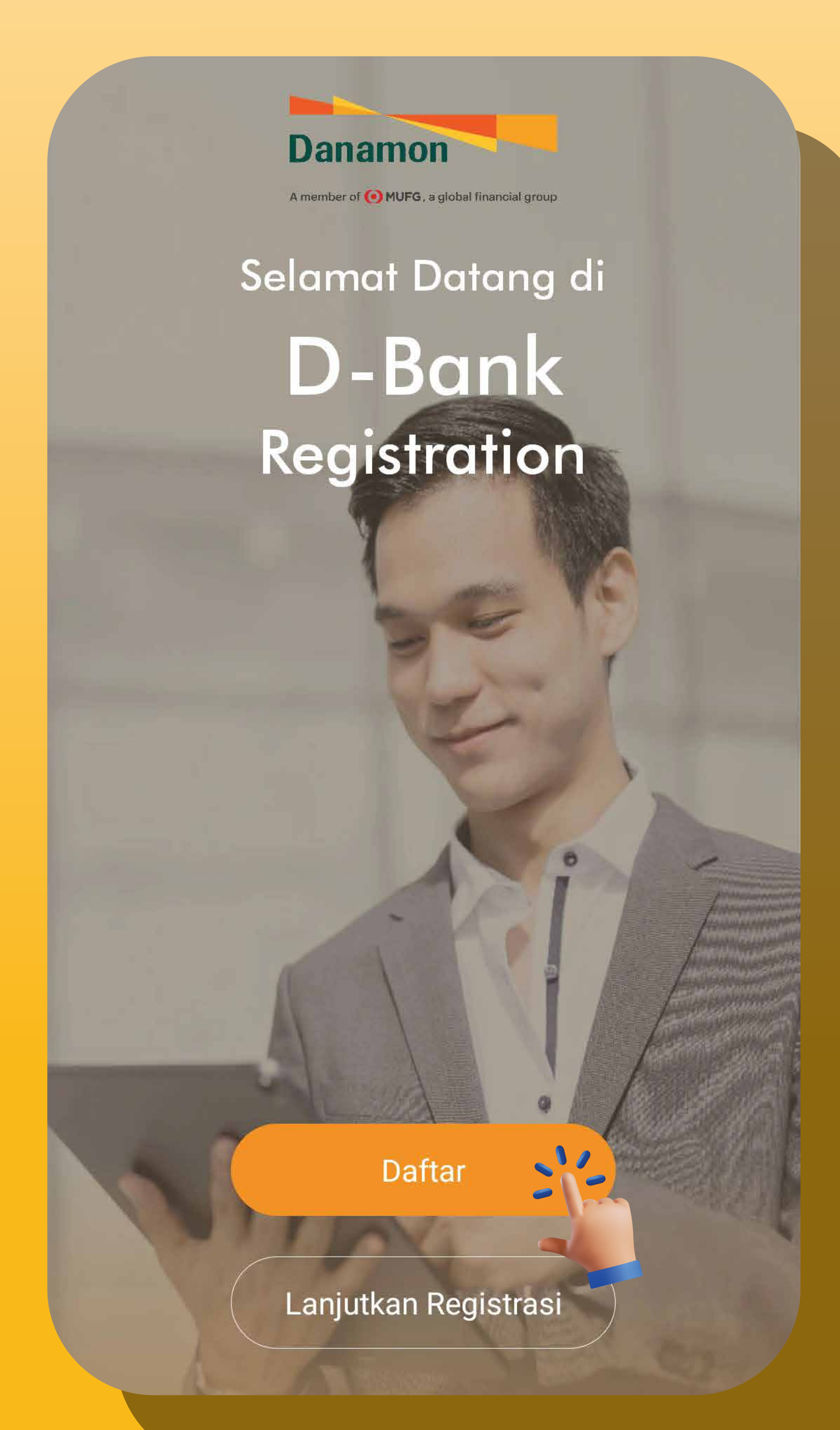

## **3 LANGKAH MUDAH REGISTRASI** Yuk, buka rekening Anda sekarang dengan 3 langkah berikut! Foto e-KTP Siapkan e-KTP Anda. Lengkapi Data Diri 8 Data diri, pekerjaan, dan finansial. Verifikasi Wajah Cepat dan mudah dilakukan. Buka Sekarang

| Reguler                                                                                                  | Syariah iB                                                                                                    |                                         |
|----------------------------------------------------------------------------------------------------|----------------------------------------------------------------------------------------------------|-----------------------------------------|
| Danam                                                                                                    | Piava Administraci Pula                                                                                                    |                                         |
| • Bebas<br>• Bebas<br>• Bebas                                                                            | Biaya Tarik Tunai<br>Biaya Transfer Antar Ba                                                                                                    | nk via BI Fast                          |
| <u>Mau tau le</u>                                                                                        | bih?                                                                                                    | $Pilih \rightarrow$                     |
| Danamon                                                                                                  |                                                                                                    |                                         |
| Danamon<br>A member of (•) MUFG, a global financial                                                      | BANYAK #CaraNabungU                                                                                                    | ntung                                   |
| Danamon<br>A member of • MUPG, a global financial                                                        | BANYAK <b>#CaraNabungU</b><br>PAKAI DANAMON SA<br>• 20x Bebas Biaya Transfer ke Bank Lain v<br>• 20x Bebas Biaya Tarik Tunai di ATM Dal<br>• 20x Bebas Biaya Top Up E-Wallet<br>• Cashback 10% Belanja Online                                                                                                    | ntung<br>VE<br>fia BI Fast<br>am Negeri |
| PT Mark Domonous Indonesia TMA, bertain dar<br>Branz dai ketertuan berdeiu                               | Auroup<br><b>BANYAK #CaraNabaga<br/>PAKAN DANAMON SA</b><br>2 Ox Bebas Biaya Transfer ke Bank Lain v<br>2 Ox Bebas Biaya Transfer ke Bank Lain v<br>2 Ox Bebas Biaya Top Up E-Wallet<br>2 Ox Bebas Biaya Top Up E-Wallet<br>2 Ox Bebas | niung<br>Me<br>Ma BI Fast<br>am Negeri  |
| Danamon<br>Amender of MURG, a global financial<br>Mureg, a global financial<br>Mureg, a global financial | Agroup<br>BANYAK #CaraNabungu<br>PAKAI DANAMON SA<br>20x Bebas Biaya Transfer ke Bank Lain v<br>20x Bebas Biaya Tarik Tunai di ATM Dal<br>20x Bebas Biaya Top Up E-Wallet<br>20x Bebas Biaya Top Up E-Wallet<br>Cashback 10% Belanja Online<br>Cashback 10% Belanja di Minimarket<br>Periode program cashback & top up hingga 31 Me                                                                                                    | niung<br>NE<br>Ma BI Fast<br>am Negeri  |

Pilih jenis Tabungan Regular

atau Tabungan Syariah

3.

## **Download Aplikasi D-Bank Registration** via Google

1. Play/Apple Store dan Klik Daftar

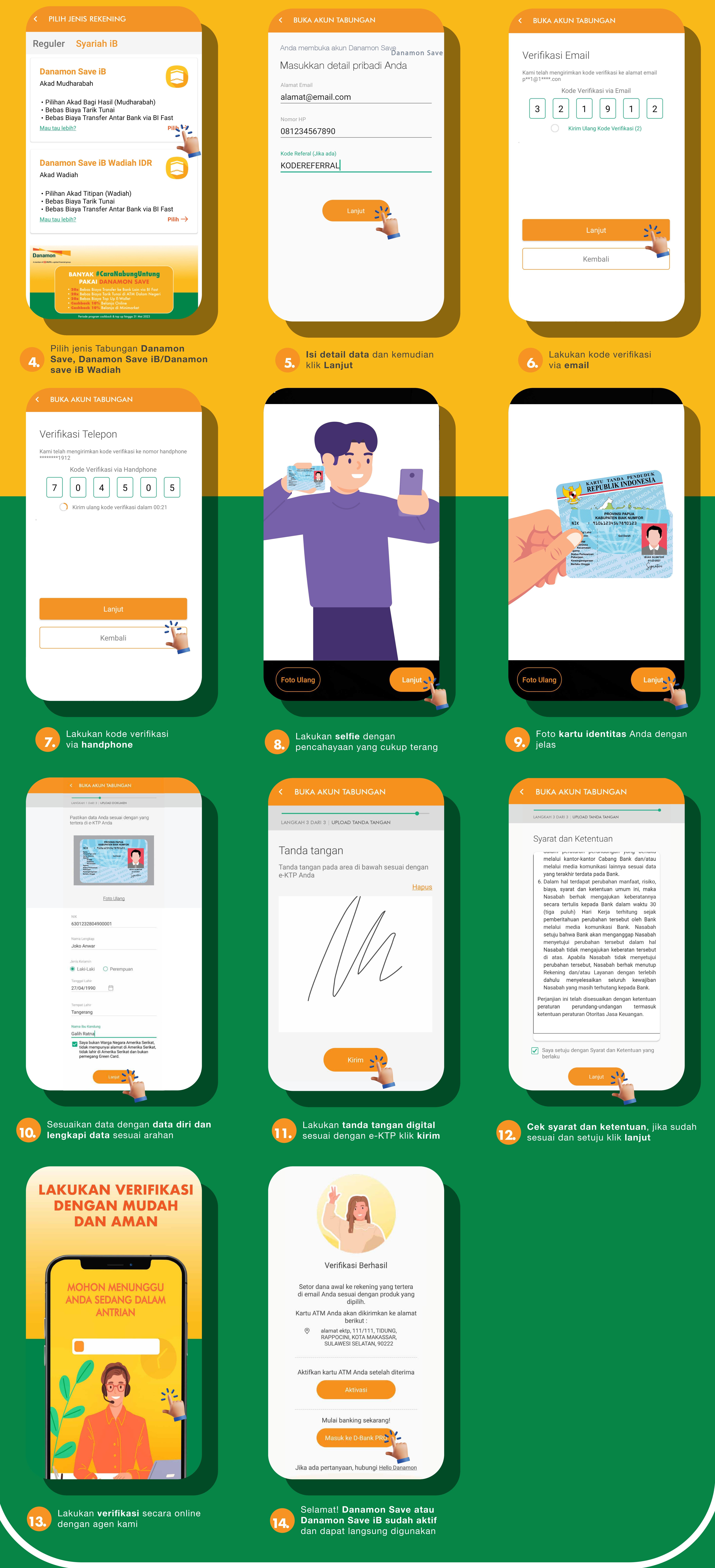

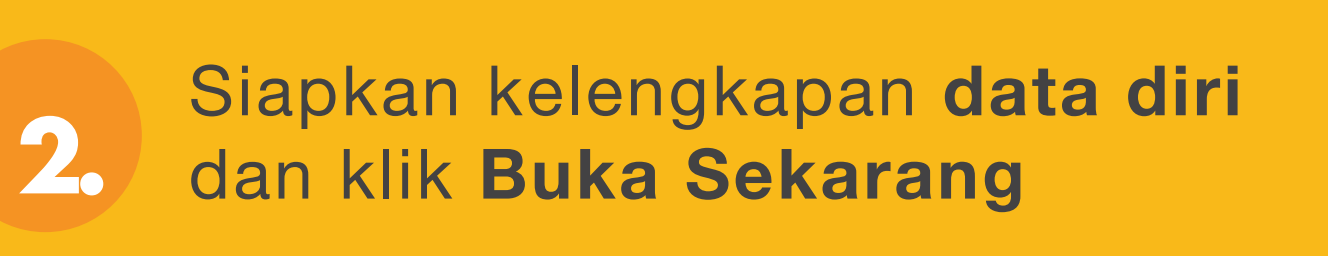

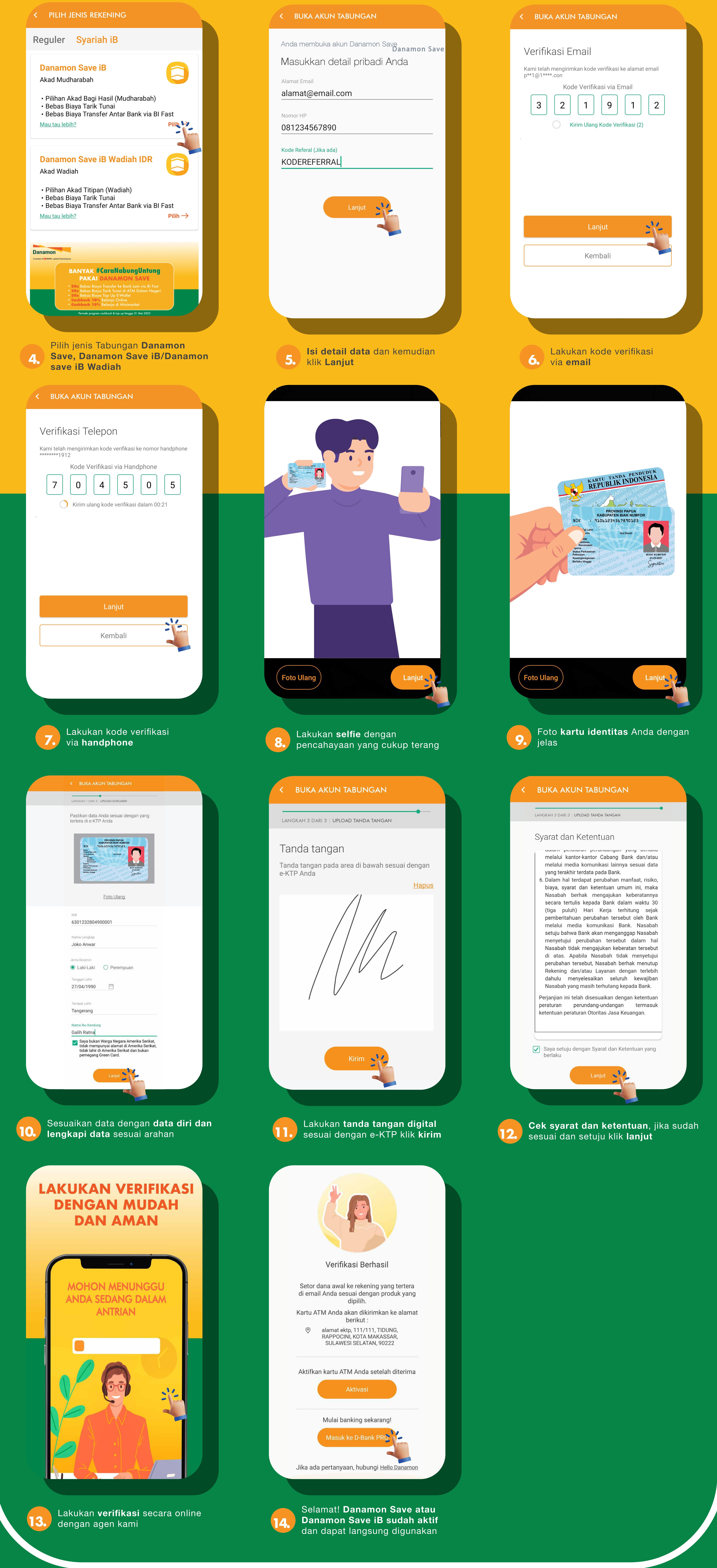